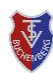

## Allgemein

Wie bisher ist der Platz 1 nur für kurzfristige Platzbuchungen vorgesehen und kann daher frühestens 1 Stunden vor Spielbeginn gebucht werden. Die Plätze 2, 3 und 4 sind weiterhin bis zu einer Woche im Voraus buchbar.

**Neu ist, dass jedes Mitglied jetzt bis zu 2 Platzreservierung vornehmen kann.** Eine Reservierung kurzfristig auf Platz 1 und eine langfristig auf den Plätzen 2, 3 und 4.

Eine gleichzeitige Belegung von 2 Plätzen ist nicht erlaubt.

Trainingszeiten, Verbandspiele, Turniere, Veranstaltungen und Platzsperrungen werden durch die Abteilungsleitung oder Mannschaftsführer eingebucht. Diese sind als gebuchte Zeiten ersichtlich und können daher nicht für eine Platzbuchung verwendet werden.

## **Buchung Einzel und Doppel**

In der App unten in der Menüleiste auf Platzbelegung tippen (Abbildung 1).

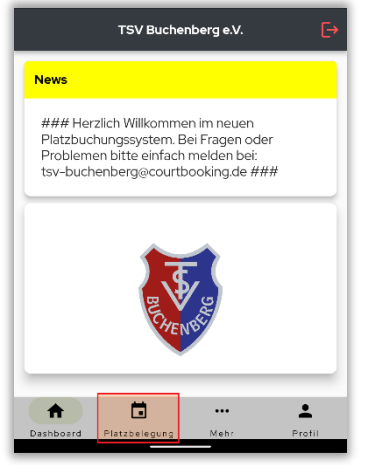

Abbildung 1

■ Im neuen Fenster (*Abbildung 2*) oben zunächst die Platzkategorie (**Platz 1 für kurzfristige Buchung, Platz 2 + 3 + 4** für **Buchungen bis zu einer Woche im Voraus**) auswählen.

|           | TSV Bucher    | nberg e.V. | €        |
|-----------|---------------|------------|----------|
| PI        | atz 1 <       | Platz 2 +  | +3+4     |
| Platz 2   | Platz 3 Pl    | atz 4      | 2        |
| Fr        | 仓             |            |          |
| 8 April 2 | 022           |            | i        |
| 8 Uhr     |               |            |          |
| 9 Uhr     |               |            |          |
| 10 Uhr    |               |            |          |
| 11 Uhr    | $\sum$        |            |          |
| 12 Uhr    | $\sim$        |            | <b>V</b> |
| A         |               | •••        | <b>.</b> |
| Dashboard | Platzbelegung | Mehr       | Profil   |

Kurzanleitung 2 – Stand: April 2022 Platzreservierung (Einzel/Doppel) im courtbooking-Buchungssystem

■ Für eine **kurzfristige Buchung auf Platz 1** auf den gewünschten Zeitbereich tippen (weiß dargestellt) (*Abbildung 2*).

■ Bei Vorausbuchung auf Platz 2, 3 oder 4 auf das Datum tippen und das gewünschte Spieldatum einstellen (*Abbildung 2*).

■ Anschließend den gewünschten Platz auswählen (über dem Datumfeld) und durch Hoch- und Runterwischen den gewünschten Spielzeitbereich einblenden lassen und diesen durch Tippen auswählen (Abbildung 2).

|         | Pla            | tz 3      |             |      |
|---------|----------------|-----------|-------------|------|
|         | Uhrzeit a      | auswähler | ĩ           |      |
| Von     | 15:00 💌        | Bis       | 16:00       | •    |
|         | Spieler a      | uswähler  | i           | ~    |
|         | Max Mus        | stermann  | ſ           |      |
| Mitspie | ler hinzufügen |           | ast hinzufi | igen |
| 15:     | 00 - 16:00 l   | Jhr       | 0,00€       |      |
|         | Bue            | chen      |             |      |

■ Im neuen Fenster (*Abbildung 3*) zunächst oben die **Startzeit kontrollieren** und ggf. anpassen. Anschließend über **Mitspieler hinzufügen** den Mitspieler (**für ein Einzel immer 1 Spieler, für ein Doppel immer 3 Spieler**) aus der **Mitgliederliste/Favoritenliste** auswählen (*Abbildung 4*).

| ÷    | Spieler auswählen                     |            |   |
|------|---------------------------------------|------------|---|
|      | Favoriten                             | Mitglieder |   |
| ٩    | – Such nach Mitspielern<br>mustermann |            | 8 |
|      |                                       |            |   |
| Must | ermann, Gisela                        |            |   |
|      |                                       |            |   |
|      | Fertig                                | Abbruch    |   |

Abbildung 4

## Hinweise

**O** Für die Spielerauswahl können über die *courtbooking*-Website **Favoriten** hinterlegt werden. Dadurch kann man die Spielerauswahl noch komfortabler gestalten.

O In den Profildaten (ebenfalls zugänglich über die *courtbooking*-Website) kann das eigene Profilbild geändert oder ein Foto hinterlegt werden.

■ Mit Fertig die Spielerauswahl abschließen (Abbildung 4). O Die Spieldauer für ein Einzel ist immer 60 Minuten und kann nicht verändert werden. Bei einer Platzbuchung für ein Doppel kann die Spieldauer von 120 Minuten durch Ändern der Endzeit manuell angepasst werden (*Abbildung 5*).

■ Durch Tippen auf **Buchen** wird die Platzbuchung vorgenommen (*Abbildung 5*).

| ← TSV Buchenberg e.V.                 |  |  |  |  |
|---------------------------------------|--|--|--|--|
| Platz 3                               |  |  |  |  |
| Uhrzeit auswählen                     |  |  |  |  |
| Von 15:00 - Bis 16:00 -               |  |  |  |  |
| Spieler auswählen                     |  |  |  |  |
| Max Mustermann                        |  |  |  |  |
| Mustermann, Gisela                    |  |  |  |  |
| Mitspieler hinzufügen Gast hinzufügen |  |  |  |  |
| 15:00 - 16:00 Uhr 0,00 €              |  |  |  |  |
| Buchen                                |  |  |  |  |

Abbildung 5

■ Die Bestätigungsmeldung der Buchung kann durch Tippen auf Bestätigen verlassen werden (Abbildung 6).

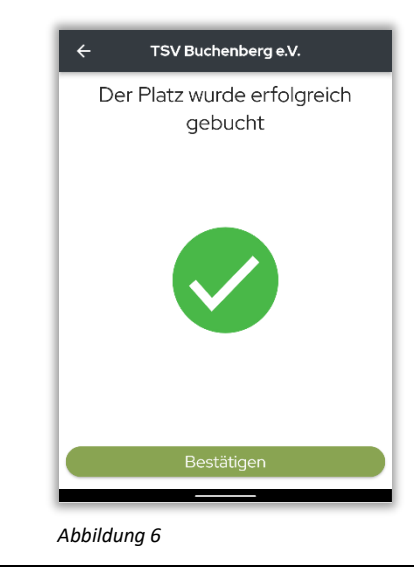

## Wichtig

Falls die gebuchte Spielzeit nicht angetreten werden kann muss die Platzbuchung umgehend storniert werden. Dadurch wird der Platz wieder zur Buchung für anderen Mitglieder freigegeben.

Das **Einsehen**, **Ändern** und **Stornieren** geht über das Hauptmenü **Meine Buchungen** und ist in der Kurzanleitung 3 beschrieben.

Abbildung 2